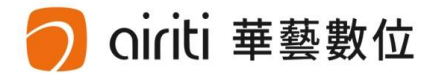

# い。 oiriti Library 華藝線上圖書館 使用手册

華藝數位股份有限公司

### 1. 開始使用

unti 華藝數位

- 連結至<u>https://www.airitilibrary.com</u>網站,華藝線上圖書館含納以下資料庫內容:
  - CEPS資料庫: 收錄2000+種台灣學術期刊及會議論文集
  - CETD資料庫: 收錄60+間大專院校碩博士論文
  - CJTD資料庫: 收錄8300+種中國大陸學術期刊及重點高校畢業論文

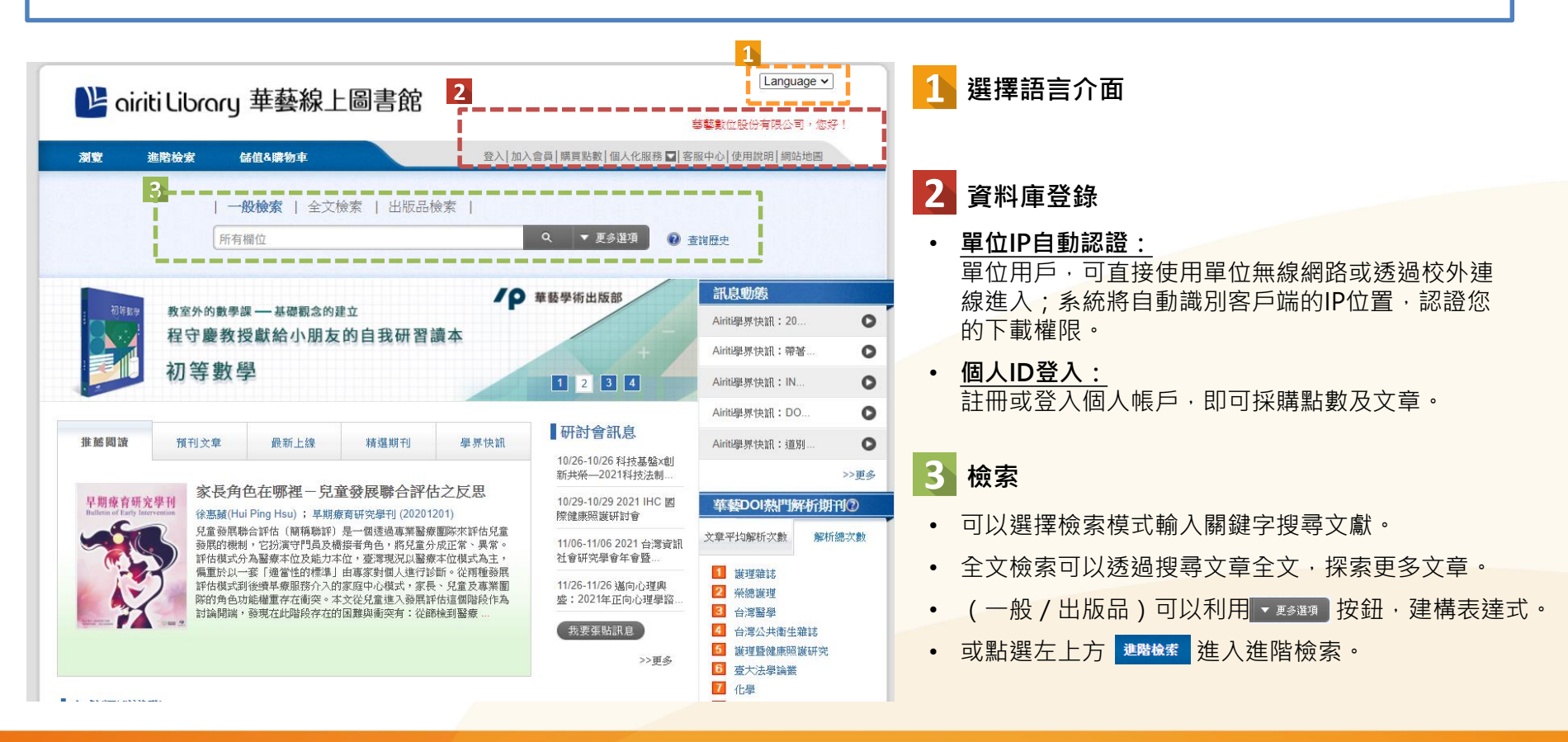

# 2. 註冊個人帳戶

oiriti 華藝數位

- 您在airitiLibrary註冊的個人帳戶,可以通用於華藝其他的學術產品。(含:◎iReadeBooks 華藝電子書、
   Airiti Reader應用程式、及\$ Symskan文獻相似度檢索服務)
- 註冊/登入個人帳戶之後,即可使用airitiLibrary各項個人化服務功能。

| We ciriti Librory 華藝線上圖書館           測型         進路檢索         Galage #           川一般檢索         全文檢索         出版。           所有欄位                                                               | Language ▼       1       登太 加入會員   期間點散   個人化服務 ▼   客服中心   使用說明   網站地画       日検索         Q     更多谨須       ② 査询歴史                                                                  | ×<br>敷迎!<br><sup> </sup>                                                                                           |
|----------------------------------------------------------------------------------------------------|----------------------------------------------------------------------------------------------------|----------------------------------------------------------------------------------------------------|
| <ol> <li>              登録或註冊個人帳戶      </li> <li>             登入:              已註冊用戶請點擊此處             登錄。      </li> <li>             加入會員:<br/>為註冊用戶請點擊此處             註冊。      </li> </ol> | <ol> <li>填寫完整註冊表格</li> <li>提醒:請提供有效的Email作為帳號,<br/>並在送出註冊資料後,至信箱收取認<br/>證信完成註冊流程。</li> <li>或透過第三方帳號登入</li> <li>您可以透過Google或Facebook帳號<br/>註冊成為會員,減省註冊個人帳戶的<br/>資料填寫流程。</li> </ol> | 密碼 (Password)*          確認密碼 (Confirm)*         備份信箱 (Backup Email)*         1         我已經了解並同意 airitiLibrary 會昌條款 |
|                                                                                                    | <ul> <li>註冊完成後,就可以直接用您的第三<br/>方帳號登入囉!</li> </ul>                                                                                                    | 或以第三方帳號登入                                                                                                    |

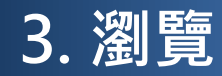

oiriti 華藝數位

• 您可以依照出版品類型、學科分類、和各項指標,分別瀏覽資料庫。

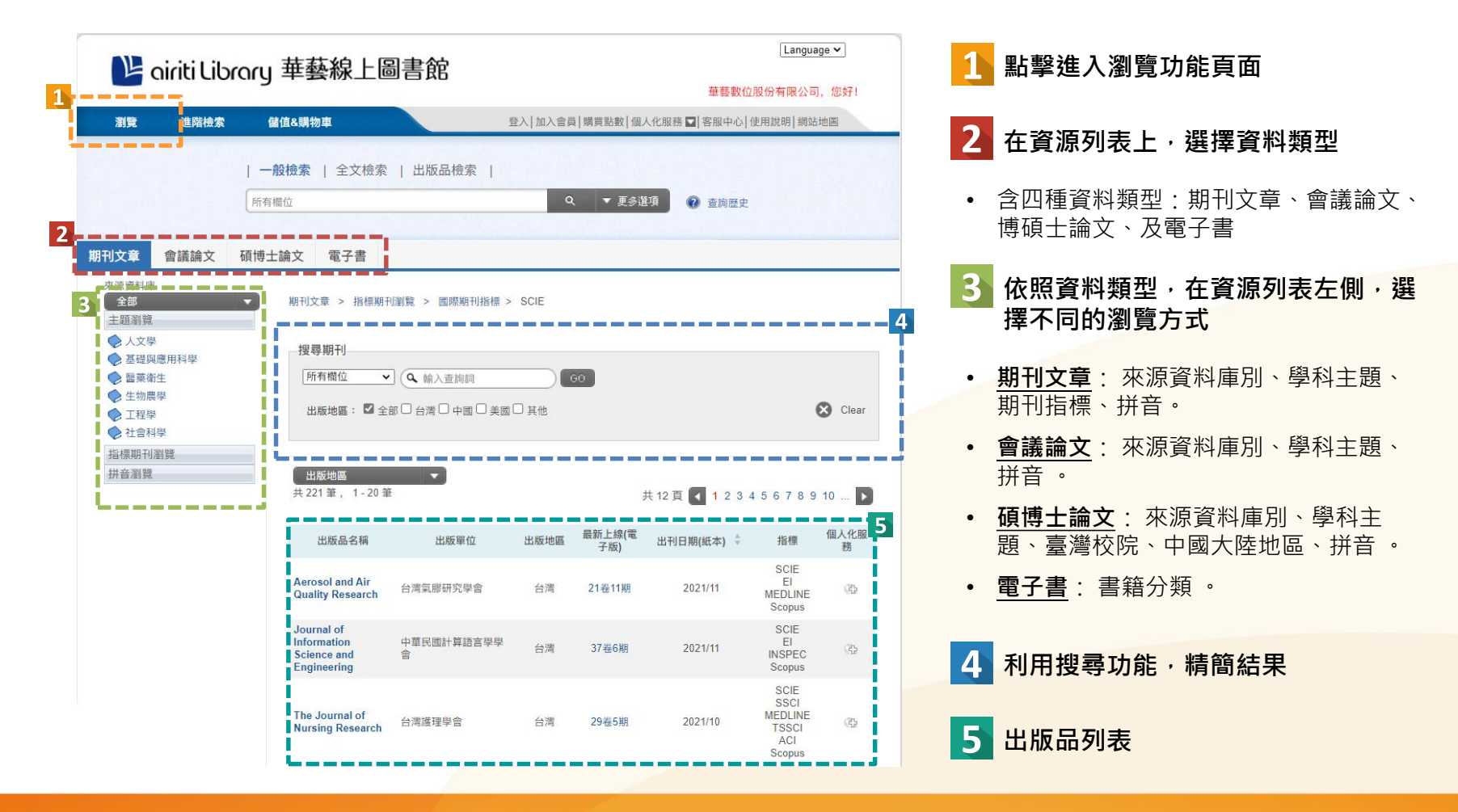

# 3. 瀏覽 — 期刊簡目

oiriti 華藝數位

• 所有用戶皆可無償瀏覽期刊資訊、及所有卷期簡要文章書目。

|                                                                                        | CEPS期刊文章 > 醫驗衛生 > 預防保健<br>護理雜誌 The Journal o                                                    | 與衛生學<br>of Nu | │ 社會醫學<br>rsing                                                                                                    | E A                                                                    |                                                                                       | <b>键入關鍵字查詢本刊物</b> 。                                                                                          | 1<br>厚 訂明目次<br>文章                             |  |
|----------------------------------------------------------------------------------------|-------------------------------------------------------------------------------------------------|---------------|----------------------------------------------------------------------------------------------------|------------------------------------------------------------------------|---------------------------------------------------------------------------------------|----------------------------------------------------------------------------------------------------|-----------------------------------------------|--|
| 2                                                                                      | 護理雜誌                                                                                            | ſŧ            | 3湾護理學會 出                                                                                                    |                                                                        |                                                                                       |                                                                                                    |                                               |  |
|                                                                                        | TRY JOERSAL OF VERSING<br>Insurani Insure I                                                     | 67卷           | 1期                                                                                                    |                                                                        |                                                                                       | 共2頁 🚺 1 2 ▶                                                                                                  |                                               |  |
|                                                                                        | **************************************                                                          |               | 書目匯出                                                                                                    | 27 加入收藏                                                                | ➡ 加入購物車                                                                               |                                                                                                    | 最新出版/頁次 ▼ 5                                   |  |
|                                                                                        | Constant of a                                                                                   | ľ             | 1 守護病人生<br>李茹萍(Ru-Pir                                                                                                    | <b>と命的早期</b> 響<br>ng LEE)                                              | <b>答示系統</b>                                                                           |                                                                                                    |                                               |  |
|                                                                                        | Ⅲ 五年影響係數                                                                                        |               | 10.0224/011.20                                                                                                    | 02002_07(1).0                                                          |                                                                                       |                                                                                                    | 🔄 加入收藏 🚺 全文下載                                 |  |
| 0047-262x, 雙月刊, 正常發行<br>DOI: 10.6224/JN ②<br>指標收錄: MEDLINE, ACI, Scopus<br><b>刊名沿革</b> |                                                                                                 |               | 2 早期警示系<br>侯佳弦(Jia-Sia<br>嚴重不良醫療:<br>warning syste<br>10.6224/JN.20                                                                                                    | <b>統之簡介學</b><br>an HOU); 徐<br>事件; 早期警<br>m; unexpect<br>02002_67(1).02 | 與 <b>運用</b><br>称治(Bang-Gee HSU)<br>示条統 ; 非預期心跳<br>ed cardiac arrest ; p<br>2 <b>@</b> | HSU); 怡慰 · 蘇耒(YI-Maun SUBEQ)<br>明心跳停止事件 ; 病人安全 ; severe adverse medical event ; early<br>st ; patient safety |                                               |  |
|                                                                                        | 收合全部 展開全部                                                                                       |               | 預覽摘要                                                                                                    |                                                                        |                                                                                       |                                                                                                    | 🔄 加入收藏 🚺 全文下載                                 |  |
| ■ 浅理雜誌<br>1993 / 03 - 2020 / 02 (正常談行) 所有卷期                                            |                                                                                                 |               | 3 <b>敗血症與与</b><br>盧淑芬(Shu-Fi<br>敗血症;早期<br>10.6224/JN.20<br>預覽摘要                                                                                                    | <mark>电期警示評分</mark><br>en LU); 蓮如<br>腳不評分 ; 預<br>02002_67(1).0:        | <u>} 条統</u><br>玉(Ru-Yu LIEN);周<br>]] ; 早期辨識; se<br>3 <b>?</b>                         | 牵生(Shin-Shang CHOU)<br>ppsis ; early warning score ; pre                                                     | ediction ; early deferential<br>@ 加入收練 🞑 全文下載 |  |
| 4                                                                                      | <ul> <li>收合全部   展開全部</li> <li>● 2020</li> <li>● 2019</li> <li>● 2018</li> <li>● 2017</li> </ul> |               | <ol> <li>重症病人が<br/><sup>11</sup><br/><sup>11</sup><br/><sup>11</sup><br/><sup>10</sup><br/><sup>10</sup><br/><sup>10</sup><br/><sup>10</sup><br/><sup>10</sup><br/><sup>11</sup><br/><sup>11</sup><br/><sup></sup></li></ol> | <b>转況惡化的</b> 与<br>Ling LIOU)<br>病況惡化 ; 早其<br>02002_67(1).04            | <sup>且</sup> 期警示系統<br><sup>階示系統</sup> ; critically<br>4 <b>@</b>                      | ill patients : deteriorating condit                                                                          | ion; early warning system<br>碑 加入收藏 🞑 全文下載    |  |
|                                                                                        | <ul> <li>●2016</li> <li>▼展開全部</li> <li>基本資料</li> </ul>                                          |               | 5 <b>居家社區照</b><br>潘健一(Jiann-<br>居家/社區照<br>system; eld                                                                                                    | <b>S護早期警</b> 示<br>I PAN)<br>護;早期警示:<br>erly safety; Ir                 | <b>永統之發展</b><br>系統;長者安全;特<br>hternet of Things (loT                                   | y縣網;人工智慧; home/comn<br>); artificial intelligence (Al)                                                       | nunity care ; early warning                   |  |
|                                                                                        | 語言 : 繁體中文<br>收錄起始 : 40 卷 1 期                                                                    |               | 10.6224/JN.2(<br>預覽摘要                                                                                                    | 02002_67(1).0                                                          | 5 😧                                                                                   |                                                                                                    | 🔄 加入收藏 🚺 全文下載                                 |  |

### 1 刊內檢索及訂閱目次服務

- <u>刊內檢索</u>:限定在該本期刊內,進行 文章檢索。
- <u>訂閱目次</u>:個人會員服務·訂閱接收 新卷期上線通知。

### 2 期刊資訊

- 含期刊封面、DOI等書目資訊
- 收錄於ACI的期刊 · 可點擊 五年影響係數 參照期刊的五年影響係數。

### 3 期刊沿革

- 串聯沿革紀錄·完整掌握期刊的承先啟後 關係
- 4 所有卷期
- 5 文章列表
- 機構用戶可直接下載,個人用戶可登入後 進行採購。

### 3. 瀏覽 — 文章詳目

ciriti 華藝數位

6

- 已獲授權的用戶,可以直接下載全文。
- 未經授權的用戶,可以免費查看文獻書目,或登入個人帳戶付費下載。

|                                                                      | 來源資料                                                                                                    | 返回查詢結果 	 	 ▶ 3 	           3 	               3                                                                                                    | 1 | 書目管理                                   |
|----------------------------------------------------------------------|----------------------------------------------------------------------------------------------------|----------------------------------------------------------------------------------------------------|---|----------------------------------------|
| <b>護理雑誌</b><br>63卷1期 (2016 / 02 / 01)<br>P17 - 21<br>醫藥衛生 > 預防保健與衛生學 | 護理雜誌<br>63卷1期 (2016 / 02 / 01)                                                                                       | 迎向生命的曙光— 浅談八仙塵爆事件                                                                                                    | · | <u>進出進出</u><br>匯出引文格式文字、或<br>hib等書日文件。 |
|                                                                      | Entering the Dawn of a New Life: A Discussion of Life for Survivors of the Formosa Fun<br>Coast Water Park Explosion | •                                                                                                    |   |                                        |
|                                                                      | 醫薬衛生 > 社習醫学<br>DOI: 10.6224/JN @<br>■ 対明日々                                                                           | 溫慧敏(Hui-Min Wen)<br>護理雑誌 ; 63卷1期 (2016 / 02 / 01) , P17 - 21                                                                                                    |   | 將又獻加人個人帳號的<br>收藏清單,統一管理。               |
| 1                                                                    | E> 51 № E> X                                                                                                    | 繁體中文 DOI: 10.6224/JN.63.1.17 🕡                                                                                                    | • | <u>Email給朋友</u><br>將文獻詮釋資料及連結          |
| Ĩ                                                                    | 書目管理工具                                                                                                    | 重度旗ຟ;旗ຟ;複键期; major burn; burn; rehabilitation period                                                                                                    |   | 寄送到指定email信箱。<br>列印書目                  |
|                                                                      | ■ 書目匯出                                                                                                    | 2分享到 🕄 🖬                                                                                                    |   |                                        |
|                                                                      | 🖙 加入收藏                                                                                                    | 摘要   参考文獻 (8)   被引用次數 (1)   文章國際計量 NEW                                                                                                    | 2 | 參考文獻及計量                                |
|                                                                      | ☑ E-mail 給朋友<br>➡ 列印書目                                                                                               | 摘要 〈 TOP 〉                                                                                                    | • | airitiLibrary彙整該篇<br>文獻的參考文獻、及         |
| 1                                                                    | 相關連結                                                                                                    | 八仙水上樂園粉塵爆炸事件造成近五百人遭受到火焰燒傷,其中有多達百位全身燒傷面積超過20%的重<br>度燒傷病人,北部各醫院承載了台灣有史以來最多人數的大量燒傷病人,醫院投入了許多的人力物力,全國<br>名字,時間供去認知時,時,時時間,在時                                                                                                    |   | 被引用紀錄。                                 |
|                                                                      | ▲ 問題回報                                                                                                    | 各方也提供文援與協助。此次的源陽病人多走止但青春年華十幾二十幾歲的牛輕人,如此里天的源陽,便他<br>們需面對生命的威脅與挑戰,產生生理、心理與社會的健康問題,一連串的醫療處置,如清創、植皮、換藥<br>與復健等,引發疼痛、皮膚缺損造成身體心像的改變、肢體活動功能障礙、無助、悲傷、焦慮等都使這些燒<br>傷病人的身心遇到其大的衝擊,家屬陪伴的過程中,也產生重重的壓力,需給予心理支持、適當的情緒發洩<br>與適當的解釋。歷經重度燒傷的急性期、恢復期與復健期,燒傷病人漸漸恢復,但也即將面對出院後漫長復 | • | 與PlumX合作,免費<br>提供文獻的多面向計<br>量資訊。       |
|                                                                      |                                                                                                    | 健路的生活考驗,希望這些傷者能帶著年輕人的勇氣與堅強,勇敢的面對生活上艱難的挑戰,迎向他(她)<br>們的希望人生,迎向生命的曙光。                                                                                                    | 3 | 全文下載                                   |

oiriti 華藝數位

 $\left| \right\rangle$ 

• 在資料庫的任何頁面,您都可以利用頁首的搜尋框,進行關鍵字搜尋。

| 瀏覽                                                                                                    | 進階檢索 偷                                                                                       | 諸值&購物車                                      | 登入   加入會員   購買點數   個人化服務 💟 | 客服中心   使用說明   網站地圖                                                                          |
|----------------------------------------------------------------------------------------------------|----------------------------------------------------------------------------------------------|---------------------------------------------|----------------------------|---------------------------------------------------------------------------------------------|
|                                                                                                    | <b>1</b><br>  一<br>所有                                                                        | 投檢索   全文檢索   出版品檢索  <br>欄位                  | 2<br>Q ▼ 更多選項 2            | <b>4</b><br>查詢歷史                                                                            |
| <ol> <li>         1 搜尋文章     </li> <li>         ・ 點選切換:     </li> <li>         一般檢索:     </li> </ol>           | ■<br>「一日」<br>「「一日」<br>「「一日」<br>「「「」」<br>「「」」<br>「「」」<br>「」」<br>「」」<br>「」」<br>「」」<br>「」」<br>「 | 更多查詢條件<br>所有欄位<br>篇名.關鍵字.摘要<br>刊名/書名/論文發表系所 | 者                          | <ul> <li>2 3 更多搜尋條件組合</li> <li>・ 點選 ▼ 夏多選項 ・ 展開<br/>更多查詢條件視窗 ・ 利<br/>用多項條件組合搜尋 。</li> </ul> |
| <ul> <li>主义做系</li> <li>文。</li> <li>出版品檢:</li> <li>論文集與</li> <li>自動完成:</li> <li>輸入關鍵:</li> <li>您相關的:</li> </ul> | 素搜尋期刊、會議<br>電子書。<br><sup>全新上線!</sup> - 於搜尋列<br>字·系統會推薦給<br>檢索詞。                              | DOI<br>出版地區                                 | 2                          | <ul> <li>4 小工具</li> <li>・ 點選 ② 看更多查詢技巧。</li> <li>・ 點選 查詢歷史 回顧查詢歷史。</li> </ul>               |

# 4. 搜尋 — 進階檢索

• 利用進階檢索,可以高彈性地制定更詳細、更精確的搜尋策略。

| 進階檢索<br>一般檢:   | <mark>1</mark><br>索   全文檢索         |                 |                                                                  | 階檢索<br>以選擇「一船                                           | <b>设檢索」或「全文檢</b>         | 索」         |
|----------------|------------------------------------|-----------------|------------------------------------------------------------------|---------------------------------------------------------|--------------------------|------------|
| 於下方            | 輸入查詢條件                             | 2               | <ul> <li>二 編単</li> <li>・ 可利</li> <li>・ 點邊</li> <li>前條</li> </ul> | <b>耳指令</b><br>川用下方輸入村<br>54 <mark>編輯</mark> 手動語<br>54件。 | E快速生成搜尋指令。<br>周整指令,可組合出動 | ,<br>交複雜的查 |
|                |                                    | ○ 所有欄位          | 一般檢索_搜尋欄位                                                        | 代碼                                                      | 全文檢索_搜尋欄位                | 代碼         |
| AN             |                                    | ○所有欄位           | 所有欄位                                                             | [ALL]                                                   | 全文檢索                     | [FT]       |
| >              | > 增加查詢欄位                           | , <u></u> ,     | 篇名.關鍵字.摘要                                                        | [ALL3]                                                  |                          |            |
|                | 查 詢 清 除                            |                 | 篇名.作者.關鍵字.摘要                                                     | Ē [ALL4]                                                |                          |            |
|                | 搜尋語言: 🗹 所有文章 🗆 繁體中文 🗆 簡體中文 🗆 英文 🗆  | 其他語言            | 篇名                                                               | [DN]                                                    |                          |            |
|                | 文獻類型: ☑ 所有類型 □ 電子期刊 □ 會議論文 □ 碩博士語  | 扁文 □ 電子書        | 作者                                                               | [AU]                                                    |                          |            |
|                | 出版地區: 🍯 所有地區 🗌 台灣 🔲 中國 🗌 美國 🗌 其他地區 |                 | 關鍵字                                                              | [KW]                                                    |                          |            |
|                | 年代:<br>● <mark>不限 ▼</mark>         |                 | 摘要                                                               | [AT]                                                    |                          |            |
|                | O 1999 以前 ✓ 到 2021 ✓               |                 | ISSN                                                             | [ISSN]                                                  |                          |            |
|                | ○ 可用半形逗號分隔:                        | 年代,例如:2003,2005 | ISBN                                                             | [ISBN]                                                  |                          |            |
|                | 電子全文: 🖲 不限 🔾 限有全文 🔾 單位已採購          |                 | 出版品名稱                                                            | [PN]                                                    |                          |            |
|                | 每頁顯示筆數: 🖲 10 🔾 20 🔾 50             |                 | 出版單位                                                             | [PB]                                                    |                          |            |
|                | 相關程度最高 🗸                           |                 | 論文發表系所                                                           | [CL]                                                    |                          |            |
|                |                                    |                 | 指導教授                                                             | [AV]                                                    |                          |            |
| <b>D</b> oirit | ;<br>i 華藝數位                        |                 | 系統編號                                                             | [DC]                                                    |                          | 8          |

oiriti 華藝數位

• 利用文獻列表上方的頁籤,選擇文獻類型;利用文獻列表左側的後分類導引欄,精簡目前的結果。

| 1<br>期刊文章 會議論文 碩博士<br>31,369 452 7,9                                                                                                    | -論文 電子書<br>08 0                                                                                                    |                                                                      |
|----------------------------------------------------------------------------------------------------|----------------------------------------------------------------------------------------------------|----------------------------------------------------------------------|
| 依下方條件來納確結果<br>2<br>⑦ 改為多選模式                                                                                                    | 查询 (厳理) = 全文檢索                                                                                                    | 1 選擇文獻類型                                                             |
| 來源資料庫                                                                                                    | 篇名·關鍵字·摘要 作者 刊名 起始年 — 結束年 依索結果再宣询 3                                                                                                    | 2 使用後分類結節結果                                                          |
| CEPS中文電子期刊 (31,369)                                                                                                    | 每頁 10 筆 🔻                                                                                                    | <b>一 在</b> 関本同答料 店 则 、 路 利 士 駬 、 出 版                                 |
| ◆ 留美衛生 (23,230)                                                                                                    | 共 31,369 筆 • 1 - 10 筆<br>共 3137 頁 ◀ 1 2 3 4 5 6 7 8 9 10 ▶                                                                                                    | 期刊、期刊指標、出版地區、出版語                                                     |
| <ul> <li>◆社會科學(7,966)</li> <li>◆人文學(2,592)</li> <li>◆工程學(847)</li> <li>◆基礎與應用科學(654)</li> <li>◆生物需要(301)</li> </ul>                                                               | <ul> <li>□ ■書目選出 ☞加入版練 暫加入購物車 相關程度最高</li> <li>□ 1 優化居家養老服務 是應對老齡化社會的有效措施<br/>变如谐;</li> </ul>                                                                                                    | <ul> <li>可切換「多選模式<sup>全新上線!</sup>」,同時選調</li> <li>跨領域篩選結果。</li> </ul> |
| 年代                                                                                                    | 澳门月刊 155期(2010/04), 34-35                                                                                                    | 3 檢索結果再查詢                                                            |
| 2021 (1,366)<br>2020 (2,317)<br>2019 (2,137)                                                                                                    | <ul> <li>2 一位甲状腺結節患者術後低血勢之護理經驗<br/>洪素敏(Su-Min Hong); 漸減頻(Shu-Chuan Hsiao);</li> <li>彰化識理 27卷1期(2020/03), 97-106</li> <li>甲状腺会切除; 低血钙症; 焦慮; total thyroidectomy; hypocalcemia; anxiety</li> </ul>                                                                                                    | <ul> <li>在目前結果內,增加篇名/關鍵字/摘<br/>刊名稱/起訖年等搜尋條件。</li> </ul>              |
| ▼展山に日々総                                                                                                    | 開 10.6647/CN.202003_27(1).0012<br>預獎摘要│ 参考文獻 (10)                                                                                                    | • 依據不同資料類型,欄位亦會有所差                                                   |
| こ為渡理-慈濟渡理雜誌 (2,389)                                                                                                    | 云 全文検索結果 國加入收藏      至 全文下載     二    二    二    二    二    二    二                                                                                                    | ▲ 全文檢索結里提示                                                           |
| <ul> <li>人醫心傳一慈濟醫療人文月刊(1.808)<br/>該理雜誌(1.367)</li> <li>榮總該理(1.108)</li> <li>醫療品質雜誌(845)</li> <li>諮商與輸導(899)</li> <li>長庾該理(676)</li> <li>北市醫學雜誌(454)</li> <li>臺湾醫界(443)</li> </ul> | <ul> <li>□ 3 甲医方香疗/云射党及其运用又献综延<br/>嚴基洋(Pang Huiping);         <ul> <li>中醫本草芳香療法期刊 3卷2期 (2019/11), 79-89</li> <li>中医;芳香疗法;文献综述; Chinese Medicine; Aromatherapy; Literature review</li> <li>10.6763/JJTCMA.201911_3(2)0007</li> <li>預覽摘要  参考文獻 (25)</li> </ul> </li> <li> <ul> <li>① 全文檢索結果 確加入收藏</li> <li></li></ul></li></ul> | <ul> <li>使用全文檢索搜尋到的文章,會提供<br/>結果」提示文句內容。</li> </ul>                  |

### 5. 個人化服務

iriti 華藝數位

• 註冊個人帳號後,您即可開始利用airitiLibrary提供的個人化服務,管理個人資料及各項使用紀錄。

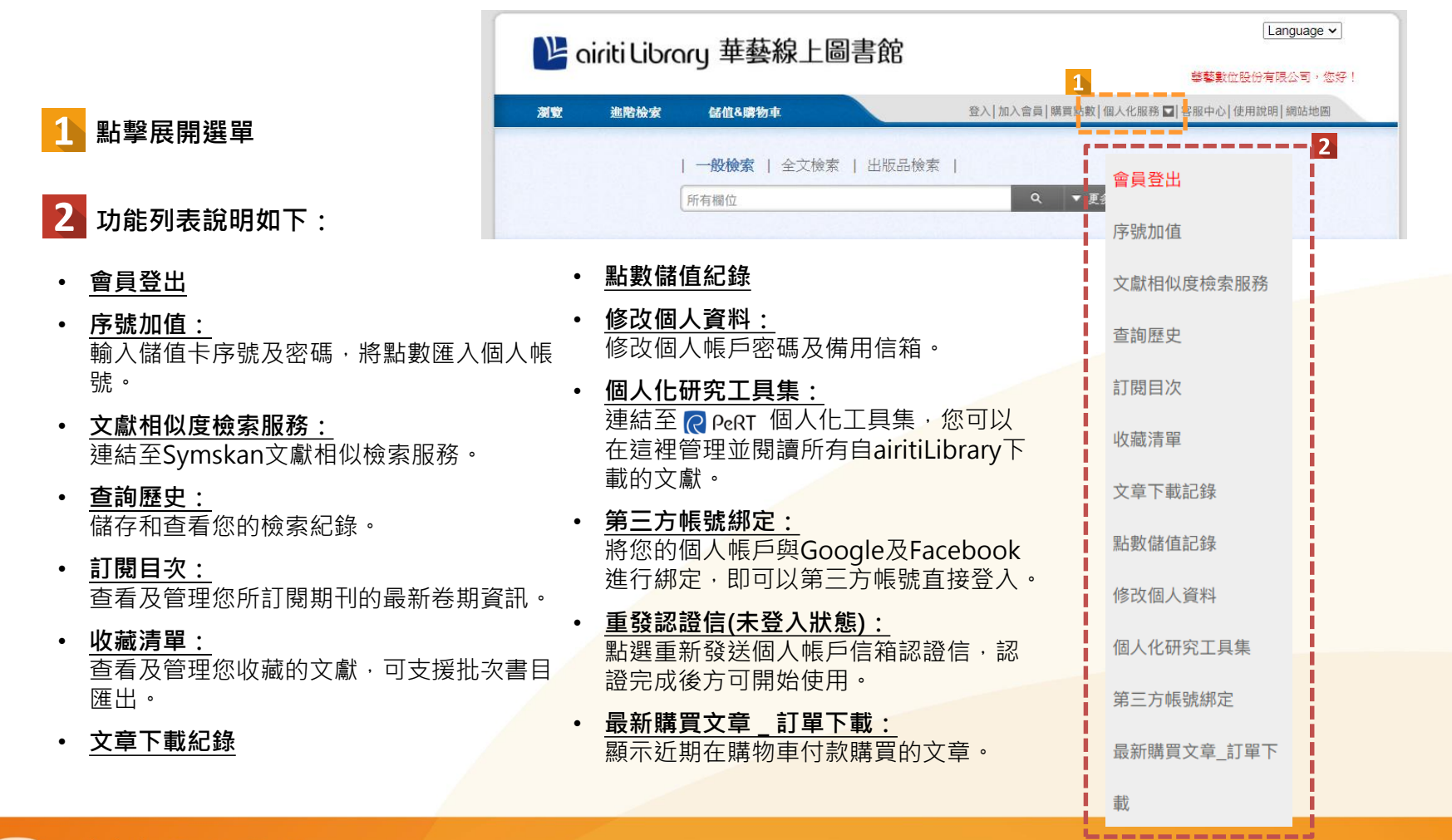

## 6. 儲值與購買文章 — 儲值

- 非機構用戶的個人使用者,可付費下載電子全文。
- 儲值Airiti Library點數,採用點數扣抵方式於下載時進行扣點,方便且快速,再額外加贈體驗包點數!

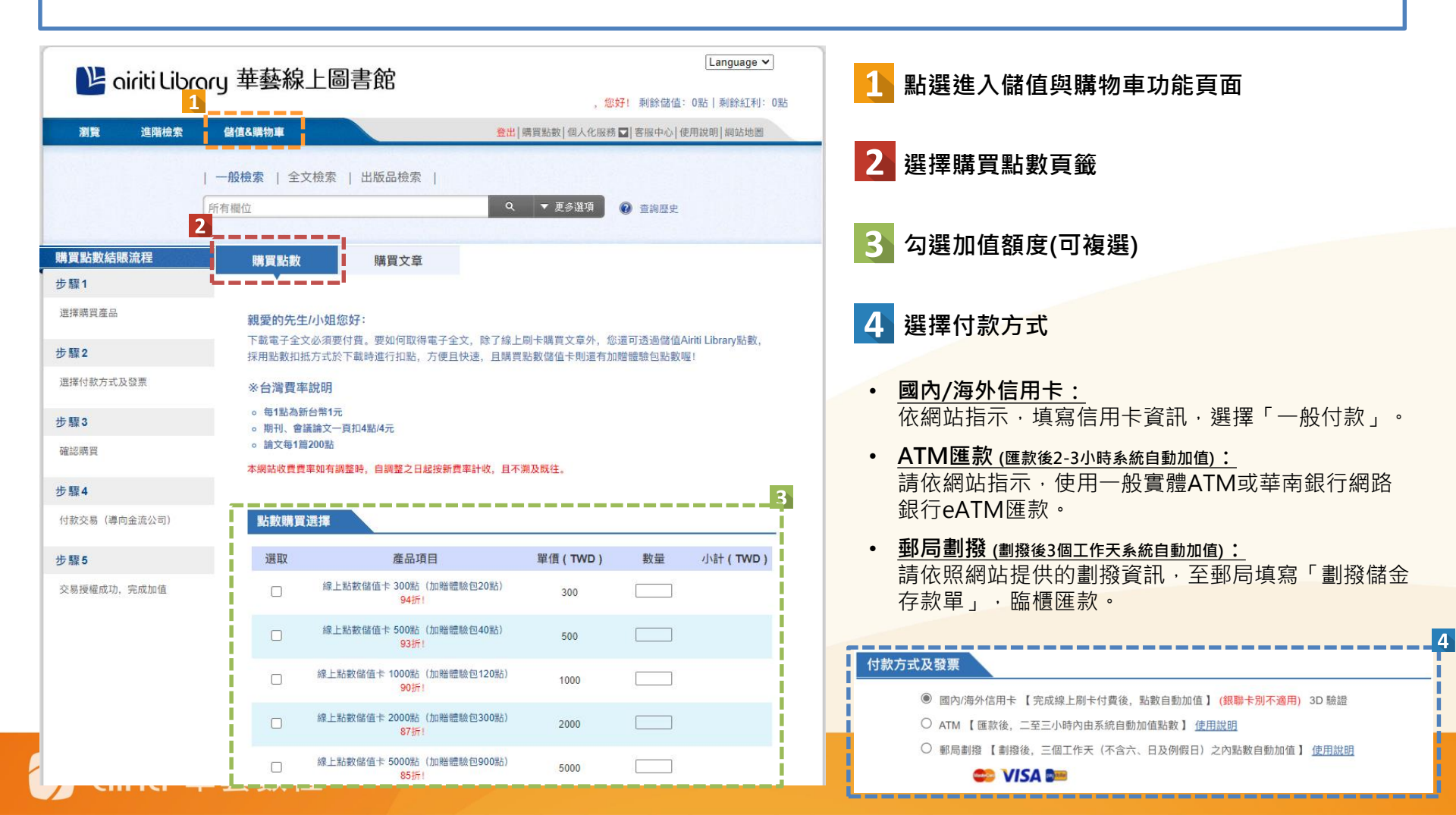

## 6. 儲值與購買文章 — 購買文章

### • 非機構用戶的個人使用者,可付費下載電子全文。

• 將想要下載的文獻加入購物車,即可直接刷卡或扣除儲值點數完成購買。

|                  | 1                                                        |                                                                       |                                | ,您好! 剩餘儲             | 值:0點 剩餘紅利:0點      | I              |                                                                                |
|------------------|----------------------------------------------------------|-----------------------------------------------------------------------|--------------------------------|----------------------|-------------------|----------------|--------------------------------------------------------------------------------|
| 瀏覽 進階檢索          | 儲值&購物車                                                   | 登出 期                                                                  | 登出]購買點數 個人化服務 ☑ 客服中心 使用說明 網站地圈 |                      | 1                 | 點選進入儲值與購物車功能頁面 |                                                                                |
|                  | 一般檢索   全文                                                | な検索   出版品検索                                                           |                                |                      |                   |                |                                                                                |
|                  | 所有欄位                                                     | ۹<br>2                                                                | ▼ 更多道項                         | 2 查询是                | 史                 | 2              | 選擇購買文章頁籤                                                                       |
| 購買文章結賬流程         | 購買點數                                                     | 購買文章                                                                  |                                |                      |                   |                |                                                                                |
| 步驟1              |                                                          |                                                                       |                                |                      |                   | 3              | 購買文章清單                                                                         |
| 確認購買文拿清單<br>步驟2  | 親愛的先生<br>請再次確認下<br>貼心提醒: 購!                              | / <b>小姐您好</b> :<br>下方畫面所列示的文章明細,如有需要異動,則能<br>買文章僅供線上信用卡結賬:若您已有購買AL儲值器 | 診腐文章取消<br><mark>識,則也可在</mark>  | 销速項打勾,按下<br>此進行點數折抵。 | 變更明細即可。           | •              | 在查詢結果列表、或單筆文 <mark>章詳木頁,點選</mark> ゚゚゚゚゚゚゚ <sup>゚゚゚゚</sup><br>按鈕.即可將文章加入購買文章清單。 |
| 選擇付款方式及發票<br>步骤3 | 3<br>購買文章:                                               | 清單                                                                    |                                |                      |                   | •              | 系統會自動結算此次購買所需點數/金額並顯示於右                                                        |
| 確認講習             | 序號                                                       | 文章篇名                                                                  | 點數                             | 單價                   | <b>WIR</b>        |                | 下用。                                                                            |
| 步驟4              |                                                          | 用台語實行的日語教育與「日台基本漢字」                                                   | 0                              | 100                  |                   |                | 1 守護病人生命的早期警示系統<br><sup>余</sup> 预准(Ru Ping LEE)                                |
| 取得電子全文           | 2                                                        | 清代臺灣文獻中的水沙連茶考 - 兼談同治年間<br>臺灣烏龍茶直銷海外                                   | 0                              | 100                  | D                 |                | 10.6224/34/202002.07(1).01 🥡<br>國 加入收藏 🥰 加入斯物車 🋐 至入工具集 (8點) 🔝 全文下載 (8點)        |
|                  |                                                          |                                                                       |                                | 總點款:<br>總金額:         | o 點<br>TWD \$ 100 | 4              | 選擇付款方式                                                                         |
|                  | 提醒您:<br>個人會員統引<br>使用信用卡(                                 | 就使用點較購買文章超過24小時後、下載同一篇文章<br>対款,若單次消費總額低於TWD 50元,須再收取交約                | 需要再次付費。<br>同手續費 TWD            | 30元。                 | 1日決進員             |                | <u>國内/海外信用卡:</u><br>依網站指示・填寫信用卡資訊・選擇「一般付款」。<br>以點數扣抵(1點=1元):                   |
|                  | ● 付款方式。                                                  | <b>及發票</b><br>M店用卡 【完成線上刷卡付費後,點數自動加值】(                                | 銀聯卡別不適用                        | i) 3D 驗證             |                   |                | 以個人帳戶內之儲值點數折抵付款。                                                               |
|                  | <ul> <li>以點數扣</li> <li>〇 以點數扣</li> <li>〇 VIS/</li> </ul> | 把<br>A <b>D==</b>                                                     |                                |                      |                   |                | 12                                                                             |
|                  |                                                          |                                                                       |                                | 160 204              | 町「取り町草」           |                |                                                                                |

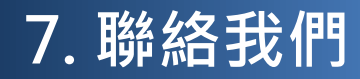

• 若您有任何其他建議或疑問,歡迎使用airitiLibrary客服中心,或透過下列資訊與我們聯繫!

# 台灣 服務時間:週一至週五 AM09:00-PM06:00 客服專線: 0800-000-747 客服傳真:(02)2926-6016 客服信箱:lib@airiti.com

### International

Hours : AM09:00-PM06:00 Mon.-Fri. Tel : +886-0800-000-747 Fax : +886-2-2926-6016 Email : lib@airiti.com